ปรัสกับร่าง Laimon

~決算書提出を担当税理士さまに依頼される場合の操作手順~

## 初回利用設定

お客さまご自身で以下STEP1~4の操作をお願いいたします。 STEP4まで完了しましたら、本チラシを担当税理士さまに渡し、 裏面の操作を依頼してください。

### しずぎんビジネスポータルにログインし、Zaimon(e-Taxデータ 受付サービス)の初回利用設定を行います。

※しずぎんビジネスポータルをご利用いただくには、しずぎんWEB-PCバンキングサービスのご契約 が必要です

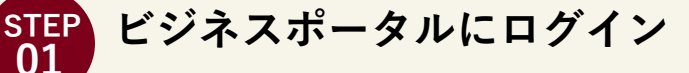

サイドメニュー<各種サービス・関連サイト>より、 Zaimon(e-Taxデータ受付サービス)の「利用する」 ボタンをクリックしてください。

※ Zaimon (e-Taxデータ受付サービス)が利用できない場合、 マスターユーザ、または管理者ユーザに権限の付与を依頼 してください。

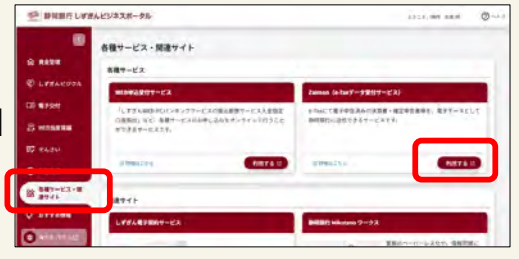

注意情報 ユーザー(D メールアドレス

× #5

Zaimon Transforter and Bantre-States Bantre - States Bantre - States Bantre -

Zaimon (e-Taxデータ受付サービス) ご利用規定

周囲しない

なければ「田田学生」がないまないった。 単位系型に良いたくだろ

読を認可します

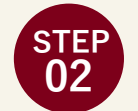

#### 情報連携

「上記情報の連携を認可します」にレ点を入れ、 「次へ」ボタンをクリックしてください。

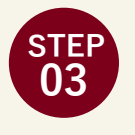

#### 利用規約同意

Zaimon(e-Taxデータ受付サービス)の利用規約 をご確認の上、「同意する」ボタンをクリック してください。

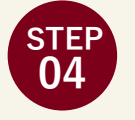

# Zaimonにログイン

e-Tax利用者識別番号<sup>\*1</sup>とe-Tax暗証番号<sup>\*2</sup>を 入力し、「次のステップへ」ボタンをクリック してください。

※1 e-Taxで申告する際に使用する16桁の番号です

※2 e-Taxの利用者識別番号を取得・更新した際に登録する 英数字8文字以上50文字以内のパスワードです

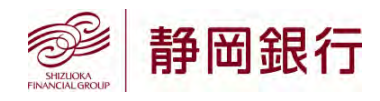

以上で初回利用設定は完了です。 本チラシを担当税理士さまに渡し、裏面の操作を依頼してください。

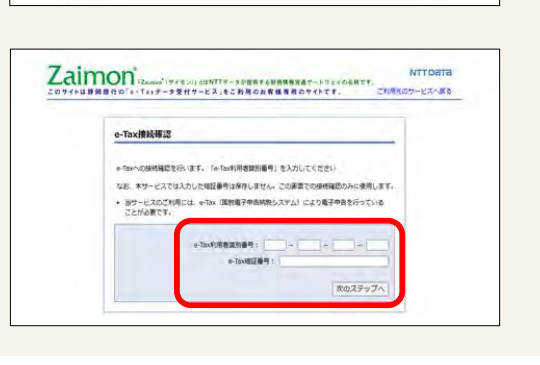

### ปรัสกับร่าง Laime 税理士さま向け しずぎんへの決算書提出はWebで素早く!安全に! 顧問先さまのデータをあらかじめe-Taxで代理申告されていれば、 **申告ソフトの種類に関わらず**ご利用いただけます 決算書の印刷・郵送不要。メールによる誤送信のリスクもありません **無料でご利用**いただけます

# ご利用の流れ

税理士さまご自身の情報を登録のうえ、決算書データを送信してください。 ※事前に顧問先さまによるZaimon初回利用設定が必要です(詳細は表面をご覧ください)

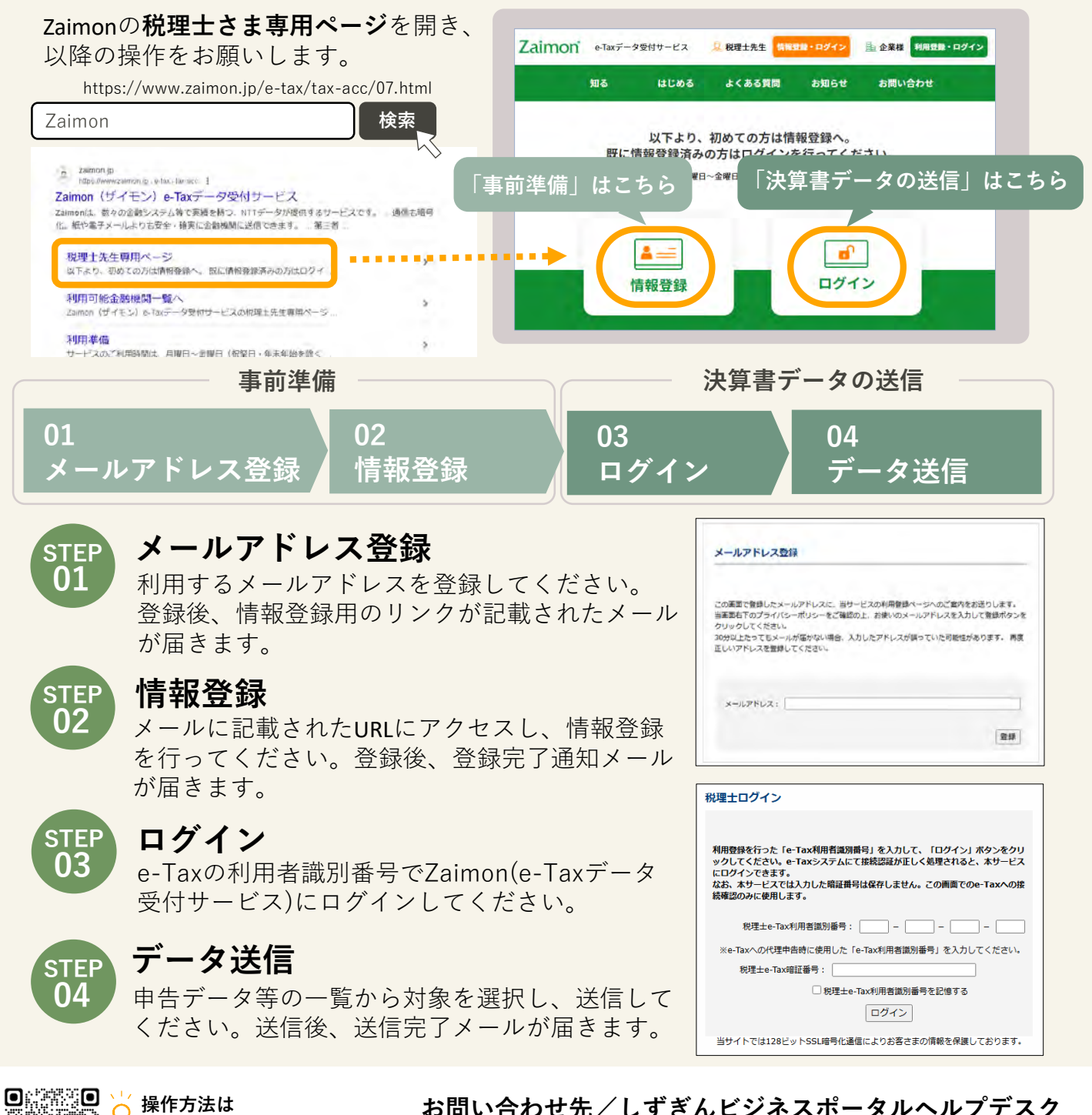

054-340-1390

2510203 2025年5月

受付時間 9:00~17:00 (土・日・祝日・12/31~1/3を除く)

お問い合わせ先/しずぎんビジネスポータルヘルプデスク

https://www.zaimon.jp/e-tax/ tax-acc/02.html#movie

動画でもご確認いただけます